BUDGET QUERIES USING SELF-SERVICE BANNER (Auxiliary Fund Budgets)

500 C

## Budget Status by Account

University of North Alabama Auditing and Finance (256)765-4699

\_||11

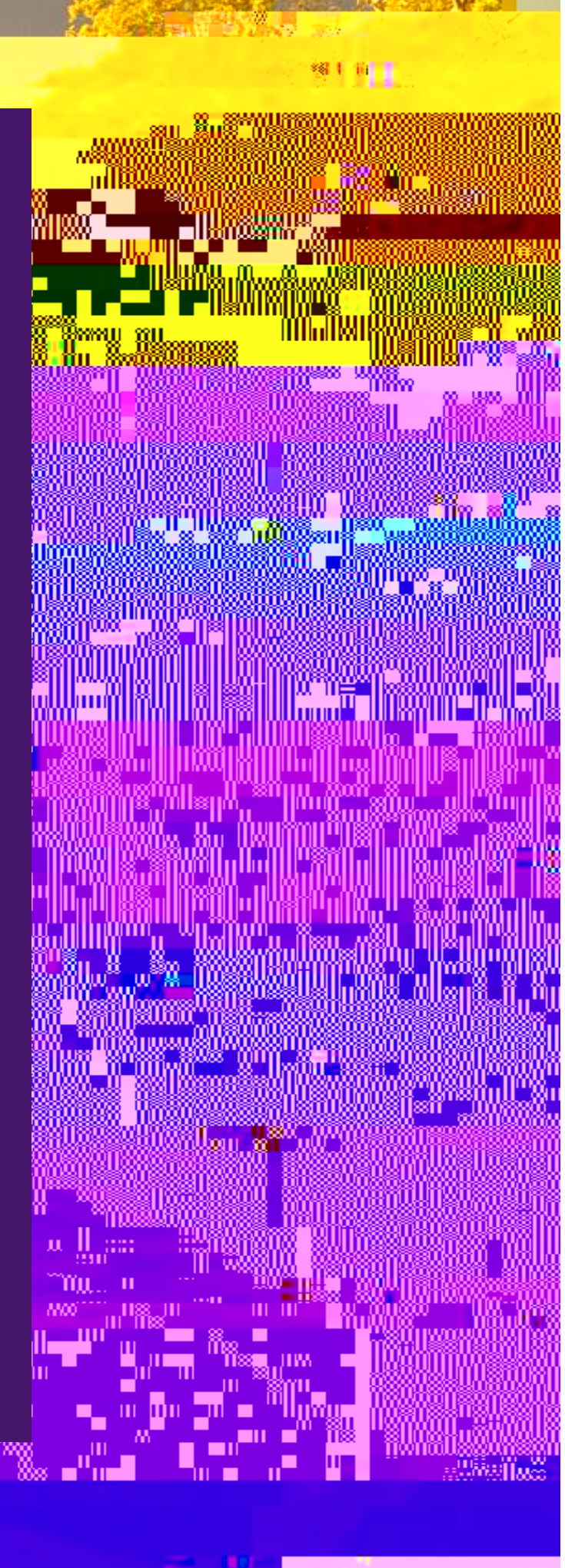

This guide will assist Banner Finance Self-Service end users with querying auxiliary fund budgets to determine current budget status.

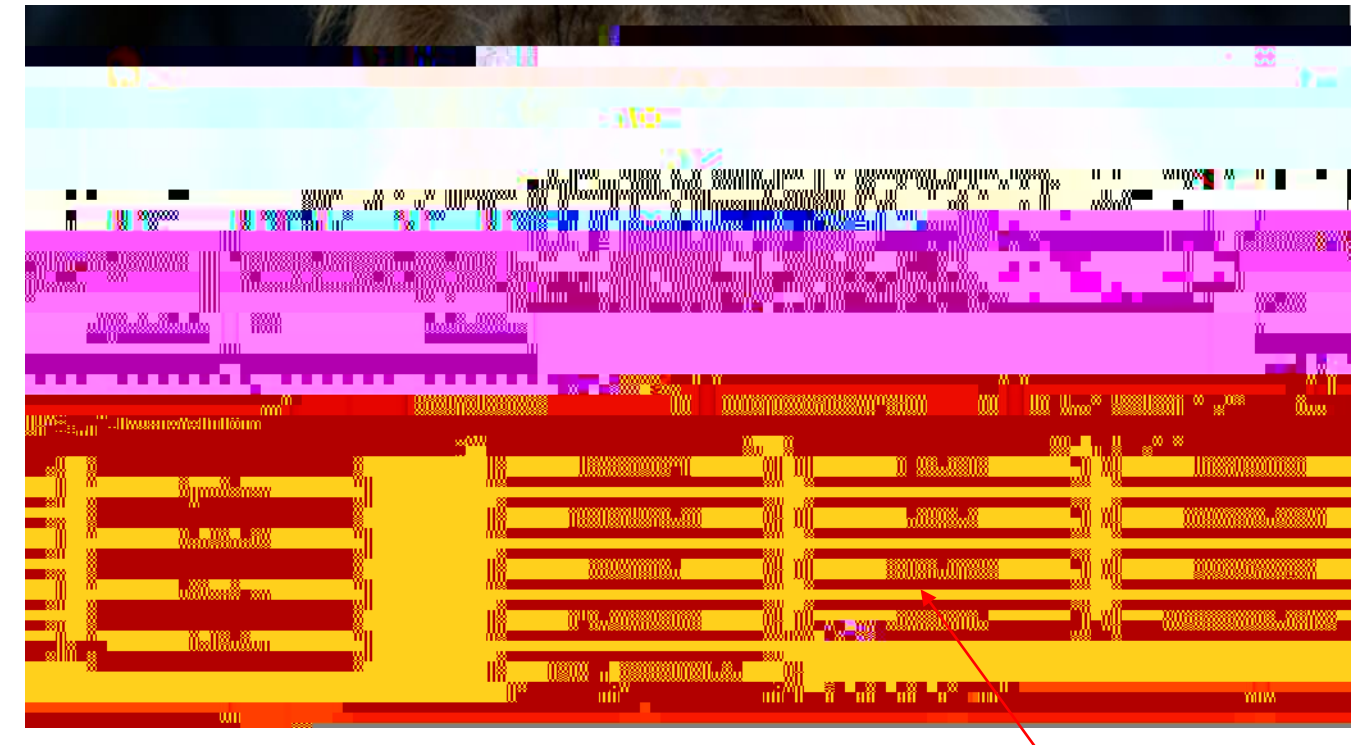

1. Log into your UNA Portal. Once here, select the "Self Service Budget Query" option:

2. You will now be taken to the next screen where you will select "New Query":

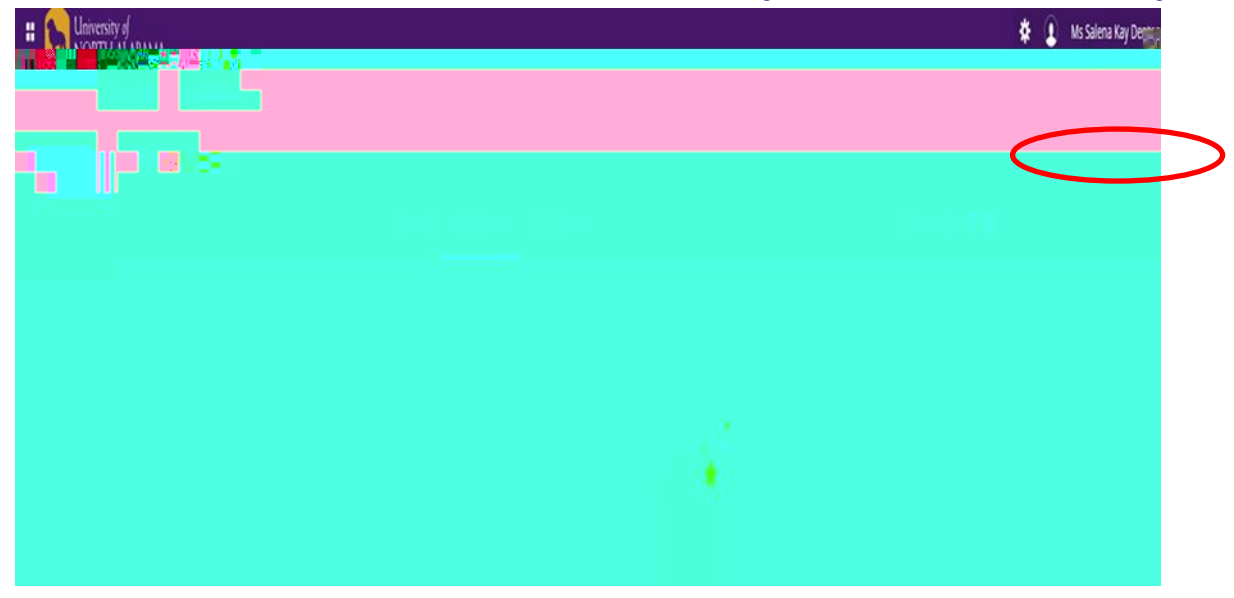

3. This pop-up box should appear:

 You will then proceed to populate the available fields as follows: <u>Select Query Type:</u> "Budget Status by Account" Chart:

| augrites        | Alfantananananan       | X Create New Query                                                                                                    |
|-----------------|------------------------|----------------------------------------------------------------------------------------------------|
| - Do not change |                        | Commitment Type                                                                                                    |
| nafion a sai    |                        |                                                                                                    |
|                 | Fiscall¥ear*.          | Fiscal Period*                                                                                                    |
| Fiscal Period   | Comparison Fiscal Year | Camily Camily Cami |

6. Once complete, continue to scroll down to set the final parameters of your dashboard within the Operating Ledger. Your selected fields should be as follows:

|             | × _ ×                                                               | 12448068 201807 QULAR Y | <u></u>       | <br><del></del>                                | È |
|-------------|---------------------------------------------------------------------|-------------------------|---------------|------------------------------------------------|---|
|             | Calanguaga-                                                         |                         |               | i denne se se se se se se se se se se se se se |   |
|             | Adjusted Rudget A                                                   | 198-34241N-2015,        | Reservation 6 | -etternoristienen ov                           |   |
| y dauger of | анан на разра Абала <u>на — — — — — — — — — — — — — — — — — — —</u> |                         | 500           |                                                |   |
|             |                                                                     |                         |               | <u>***</u>                                     |   |